弊社システムをご利用のお客様へ ホットな情報・ホッとする話題をお届けいたします

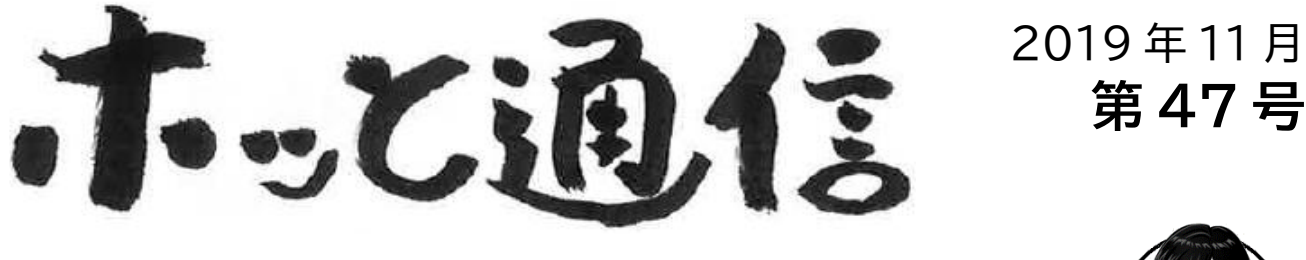

いつもありがとうございます。ディーアイシージャパン(株)の根岸と広瀬です。 大阪もすっかり寒くなり、自転車通勤の朝晩はストールや手袋がほしいくらいに なりました。季節の変わり目に体調を崩さないよう、寒さ対策・風邪予防に留意 したいと思います。

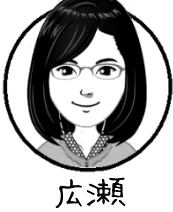

さて、今年も残すところ2ヶ月となりました。多忙な時期でも快適にお使いいただけるよう、印刷 の設定方法をあらためてご紹介いたします。

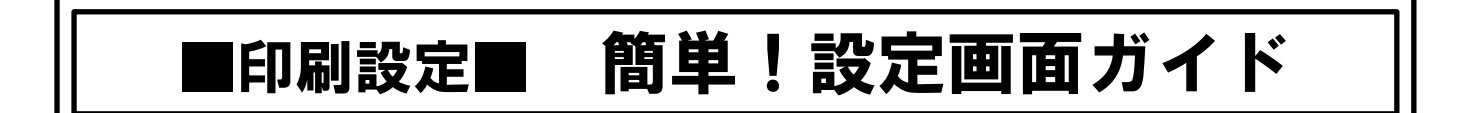

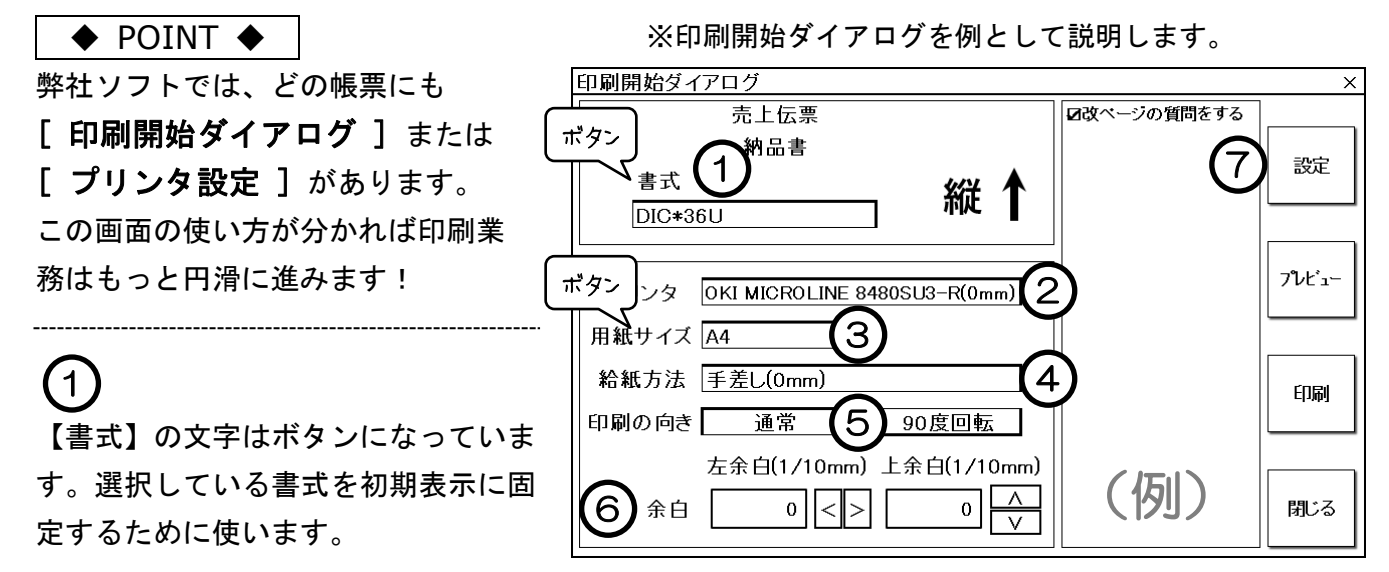

## 2~5

印刷がうまくいかないときは設定を見直します。

② 印刷したいプリンタが選択されていますか?パソコンにインストールされているプリンタから選択できます。プリンタが表示されないときは整備ソフトを再起動してください。

③ 用紙サイズは間違いないですか?【用紙サイズ】の文字はボタンになっています。クリックして 用紙サイズを規定値に戻しましょう。

④ 給紙方法は間違いないですか?用紙をセットしている給紙部を選択してください。ドットプリンタの場合(0mm)や(0.4mm)のものを選択します。

⑤ 印刷の向きは合っていますか?給紙した用紙に対して平行に印字するときは「通常」、用紙に対して横向きに印刷するときは「90度回転」にします。

2 枚目に続きます→

~1 枚目からの続き~

設定を見直した後、**プレビューか印刷をすると設定を記憶します**。印刷に失敗した場合はプリンタ ジョブを削除してプリンタを再起動してから再印刷をお試しください。

印字位置を全体的に少しずらしたいときは余白値を修正します。左右のずれは「左余白」を、上下の ずれは「上余白」を使います。[<]で左へ、[>]で右へ、[A]で上へ、[V]で下へ印字位置が移動しま すのでクリックして数値を修正してください。単位が(1/10mm)の場合、左に 5mm 修正する値は「-50」 となります。入力後プレビューか印刷をすると値を記憶します。 ※実際の用紙と書式が異なる場合はサポートセンターへご連絡ください。

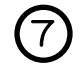

(6)

印字したくない項目や印字させたい項目がある場合に使います。レ点チェックをつけると印字します。 設定にない項目は印字できません。

♦ POINT ♦

正しく設定ができない場合や警告メッセージが出る場合は、プリンタ情報を読み込めていない可能性 があります。整備ソフトを再起動してみてください。

| お世話になっております。根岸です。                                  |                   |
|----------------------------------------------------|-------------------|
| 先月号 でもお話しましたラグビーワールドカップがとうとう終わってしまいました。 系ワ 2 ヵ月 に渡 | る熱い戦いが            |
| 終わってしまい、 いわゆるロス状態です^^; 我らが日本代表は残念ながら準々決勝で          | Trans sail        |
| 貝欠退となりましたが、 最後まで諦めず戦い抜いた姿に本 当に感動しました!              |                   |
| 年明けからは国内のリーグ単式がはじまるようです。 テレビ権見単式はもちろんですが、          |                   |
| ぜひ会場に行ってあの熱い雰囲気を感じてみたいなと思います!                      |                   |
|                                                    | · _ <del></del> . |

ご希望は下記に図をつけてご返信ください。また、『ホッと通信』のご感想・ご意見・ご要望なども お待ちしています。

□ 訪問デモを希望します

- □ 電話サポートを希望します\_\_\_\_\_
- □ ホッと通信の送信は不要です

御社名

担当者名

電話番号

FAX 番号

ご感想・ご意見・ご要望

## 米 ディーアイシージャパン株式会社 www.dicjapan.co.jp/

自動車整備システム〈新一等書記官〉〈切札〉操作方法・ホッと通信に関するお問い合わせ TEL 0120-026-255 FAX 0120-026-225 (日曜・祝日を除く) お読みいただきありがとうございます。